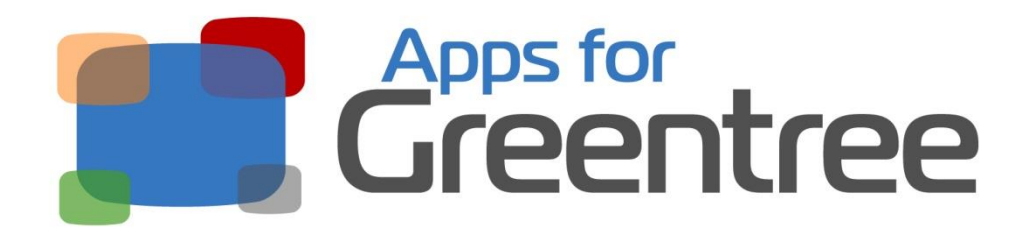

# App Number: 010044

# Active Directory Integration for Greentree

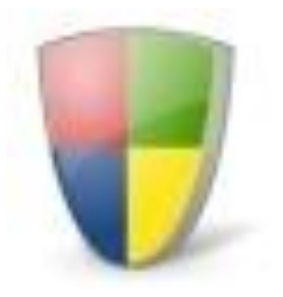

Last Updated 28th June 2017

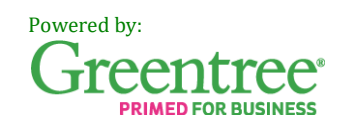

## **Table of Contents**

| Features              |
|-----------------------|
| Options               |
| Important Notes       |
| User Guide4           |
| Option 14             |
| Option 24             |
| Option 34             |
| Option 44             |
| Implementation Guide5 |
| Installation5         |
| User Setup6           |

### **Features**

This App integrates Greentree with Windows Active Directory allowing secure Single Sign on using a user's Domain user.

Four new options are available on the User preferences screen under the Active Directory Tab. These options may only be configured by the *Super* user.

### **Options**

- 1. None
  - Greentree username and password are used. No checking aginst Active Directory is done.

### 2. Use Windows Login (by pass GT password check)

• This option provides secure single signon. Greentree checks the currently logged on user is a valid user in the same Domain as the Greentree server. It then logs the user on to the matching Greentree user. If this fails the normal Greentree username and password prompt is used for backup.

### 3. Check Login on Active directory

- Greentree prompts the user to enter their Greentree username and password. Greentree checks that the provided user matches a valid Windows user.
- This option is not considered secure.

### 4. Check Login against current Active Directory User

- Greentree prompts the user to enter their Greentree username and password.
   Greentree checks that the provided user matches the current logged on Windows user.
- This option is not considered secure.

### Important Notes

- Before installing and configuring the App, ensure that the Greentree username for each user is identical to his or her Windows Domain username.
- Do not enable the App for any user that also needs to log in as the Super user as it will prevent them from being able to do so.
- The *Super* user Greentree account cannot be configured to use Active Directory Integration as a login but must be selected as a User in | System | Apps For Greentree | Apps Module Control | Active Directory Integration App| Edit Users
- Windows Domain accounts are maintained by the network administrator within Active Directory. The network administrator should be consulted before configuring this App for Greentree.
- This App provides Active Directory integration for access to the core Greentree system. It does not provide Active Directory integration for external functionality such as FREE, ODBC, eModules, WebView and Greentree IQ, for which existing usernames and passwords are still required.

### **User Guide**

Greentree will behave according to which Option has been set for your user account:

### **Option 1.** Use Windows Login

- Click on the desktop icon to launch Greentree.
- Enter your Greentree username and password.

#### **Option 2.** Use Windows Login

- Click on the desktop icon to launch Greentree.
- If the user who is logged in to the computer is a valid Active Directory user Greentree will automatically log on as the Greentree user with a matching username.
- If this fail the Greentree username and password prompt will appear.

### **Option 3.** Check Login on Active directory

- Click on the desktop icon to launch Greentree.
- Enter your Greentree user name and password into the Greentree login screen and select the company you wish to log into.
- If your Greentree username matches an active Windows Network account ID, you will be logged in to Greentree.

Note: If there is no matching and active Windows Network account ID, you will receive this message:

This user is not valid in Active Directory

### **Option 4.** Check Login against current Active Directory User

- Click on the desktop icon to launch Greentree.
- Enter your Greentree user name and password into the Greentree login screen and select the company you wish to log into.
- If your Greentree username matches an active Windows Network account ID <u>and</u> if you are logged in to the network on that PC or terminal server session using that Windows account, you will be logged in to Greentree.

Note: If there is no matching and active Windows Network account ID, you will receive this message:

This user is not valid in Active Directory

### **Implementation Guide**

#### Please refer to the Important Notes section above before installing and configuring this App

### **Installation**

- 1. Log in to Greentree as the *Super* user
- 2. Select the menu item | System | Apps For Greentree | Apps Module Control |
- 3. Enter the New Registration Codes supplied and click Install App

| G App                                     | ps For Greentree Moo    | lule Control<br>B Q 🖋                                 |        |                              | Арра          | <b>D</b> . V                 | -+×<br>0 <mark>∆</mark> 8 |
|-------------------------------------------|-------------------------|-------------------------------------------------------|--------|------------------------------|---------------|------------------------------|---------------------------|
| Enter New Registration Code   Install App |                         |                                                       | App    | Delete Inactive/Expired Apps |               | Uninstall Apps For Greentree |                           |
| Code                                      | Name                    | Description                                           | Active | Expiry Date                  | User Count    | Settings                     |                           |
| 000000                                    | Apps For Greentree Form | App Usage information on Forms                        | 2      | 31 December 2099             | 0-Edk Users   | 1                            |                           |
| 010002                                    | IN Reorder Workbench    | Inventory Reorder Workbench                           |        | 07 August 2013               | 24-Edit Users | Change                       |                           |
| 010008                                    | Utility System Scripts  | A collection of useful scripts for importing and expo |        | 07 August 2013               | 24-Edit Users | 1                            |                           |
| 010012                                    | IN Pricing Workbench    | Inventory pricing workbench                           |        | 29 July 2013                 | 24-Edit Users | 1                            |                           |
| 010013                                    | Copy GL Journal         | Allows copying of a GL Journal on the GL Journal I    |        | 01 August 2013               | 24-Edit Users | 1                            |                           |
| 010026                                    | Points                  | Points Module to add Points for Customer Sal          | les 🗖  | 03 August 2013               | 24-Edit Users | Change                       |                           |

4. Select/Highlight the Active Directory Integration App.

|                             | 08                         | । ০ 🖋                                                 |        | 1                            | Apps          | 99                          | 8 📉 |
|-----------------------------|----------------------------|-------------------------------------------------------|--------|------------------------------|---------------|-----------------------------|-----|
| Enter New Registration Code |                            | Install App                                           |        | Delete Inactive/Expired Apps |               | Uninstall Apps For Greentre |     |
| Code                        | Name                       | Description                                           | Active | Expiry Date                  | User Count    | Settings                    |     |
| 000000                      | Apps For Greentree Form    | App Usage information on Forms                        | V      | 31 December 2099             | 0-Edit Users  | 1                           |     |
| 010002                      | IN Reorder Workbench       | Inventory Reorder Workbench                           |        | 07 August 2013               | 24-Edit Users | Change                      |     |
| 010008                      | Utility System Scripts     | A collection of useful scripts for importing and expo | 1      | 07 August 2013               | 24-Edit Users | 1                           |     |
| 010012                      | IN Pricing Workbench       | Inventory pricing workbench                           | 2      | 29 July 2013                 | 24-Edit Users |                             |     |
| 010013                      | Copy GL Journal            | Allows copying of a GL Journal on the GL Journal      | 1      | 01 August 2013               | 24-Edit Users |                             |     |
| 010026                      | Points                     | Points Module to add Points for Customer Sales        |        | 03 August 2013               | 24-Edit Users | Change                      |     |
| 010032                      | AP Supplier Purchase Or    | Tab in AP Supplier maintenance to display Purcha      |        | 08 August 2013               | 24-Edit Users |                             |     |
| 010038                      | AP Supplier Purchase Hi    | Tab in AP Supplier maintenance to display Purcha      | V      | 09 August 2013               | 24-Edit Users |                             |     |
| 010039                      | IN Substitute Item Availa  | Popup to show IN Substitute Item Availability         |        | 24 July 2013                 | 0-Edit Users  |                             |     |
| 010040                      | Audits                     | Tracking of changes to specified properties on Gre    |        | 27 July 2013                 | 120-Edit User | Change                      |     |
| 010041                      | Report Writer Additional I | Functionality for additional Report Writer Report M   |        | 07 August 2013               | 24-Edit Users |                             |     |
| 010042                      | JC Sales Code Long Des     | Functionality to add a long description to JC Sales   |        | 07 August 2013               | 24-Edit Users | 1                           |     |
| 010043                      | A&A Helper                 | Additional A&A functionality including programmati    | 7      | 14 August 2013               | 24-Edit Users | 1                           |     |
| 010044                      | AD Integration             | Active Directory Integration                          | ~      | 17 August 2013               | 24-Edit Users | 1                           |     |

5. Click on the Edit Users button and select the users who will be configured to use Active Directory Integration, for which companies. Ensure the Super user must be selected in this area.

| Ġ GApp Manager App User Access — 🛛 🗕 🕂 🗙 |                            |                         |                        |                       |                  |  |  |  |
|------------------------------------------|----------------------------|-------------------------|------------------------|-----------------------|------------------|--|--|--|
|                                          | $\odot$ $st$               | ର୍ 🖋                    |                        | <b>D</b>              | 🖉 🖁 🕂 🕐          |  |  |  |
| User Count Limit                         | 120                        |                         |                        |                       |                  |  |  |  |
| User                                     | e-Computers - Australia (I | e-Computers - Canada (0 | e-Computers - USA (05) | e-Computers - NZ (06) | e-Computers - UK |  |  |  |
| All Users                                |                            |                         |                        |                       |                  |  |  |  |
| ADMIN                                    | V                          |                         |                        |                       |                  |  |  |  |
| Amanda Algar                             | <b>V</b>                   |                         |                        | V                     |                  |  |  |  |
| Angela Allen                             | V                          |                         |                        |                       |                  |  |  |  |
| April Aston                              | <b>V</b>                   |                         |                        |                       |                  |  |  |  |
| Cameron Cook                             | <b>V</b>                   | Γ                       |                        | V                     |                  |  |  |  |

6. Once you have selected the users, Save the settings using the save icon in the header and Close the window.

### **User Setup**

- 1. Select the menu item | System | System Setup | User Maintenance |
- 2. Select the User you want to change settings for and click on the More Preferences button

| G User I | Maintenan  | ce     |             |         |               | - + ×            |
|----------|------------|--------|-------------|---------|---------------|------------------|
| <b>P</b> |            |        | <b>% 🖲 </b> |         | <b>&gt;</b> 🕛 | ₩ 🗄 🚺 🔞          |
| Name 🔺   | pril Smith |        |             |         | Θ.,           |                  |
| Teamname | •          | Select |             |         |               |                  |
|          |            |        |             |         |               |                  |
|          |            |        |             |         |               |                  |
|          |            |        |             |         |               |                  |
|          |            |        |             |         |               |                  |
|          |            |        |             |         |               |                  |
|          |            |        |             |         |               |                  |
|          |            |        |             |         |               |                  |
| More Pre | ferences   | )      |             |         |               | Add <u>T</u> eam |
| Ready    |            | J      | User 4      | 4 of 13 |               |                  |

- 3. Click on the Active Directory tab
- 4. Click on the Active Directory option that will apply for the user. This setting is used for all companies that were configured for the user at step 5 of the Installation above.

| G User Preference Maintenance                                                                                   |                                                                    |                       |            |                |           |                  |  |  |  |
|----------------------------------------------------------------------------------------------------|--------------------------------------------------------------------|-----------------------|------------|----------------|-----------|------------------|--|--|--|
| Privileges                                                                                                    | Business Ar                                                        | Business Analyst      |            | Verde Defaults |           | Attachments      |  |  |  |
| Screen forms Prin                                                                                               | Screen forms Print forms Access Data en                            |                       | Verde      | Apps for (     | Greentree | Queue / Approval |  |  |  |
| General Active                                                                                                  | e Directory Aud                                                    | it Security           | Email Sign | ature          | Approvals | Menu security    |  |  |  |
| <ul> <li>None</li> <li>Use windows login</li> <li>Check Login on Action</li> <li>Check Login against</li> </ul> | (by pass GT password<br>stive Directory<br>st current Active Direc | d check)<br>tory User |            |                |           |                  |  |  |  |

5. Save the settings, using the save (disk) icon in the header and Close the window.